## **RESETANLEITUNG.**

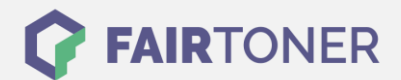

# Brother TN-3480 Toner Reset

Schritt-für-Schritt: So setzen Sie den Toner Ihres Druckers ganz einfach zurück!

Die folgenden Hinweise gilt es genau zu beachten, wenn Sie einen <u>Toner Reset</u> am Drucker durchführen.

- Wählen Sie die passende Brother TN-3480 Toner Reset-Anleitung für Ihren Drucker, je nachdem welches Gerät Sie besitzen, aus
- Führen Sie die Reset-Anleitung bitte zügig am Drucker aus. Sie verhindern so das Zurückfallen des Druckers in das Hauptmenü während der Eingabe
- Beachten Sie die Einzelschritte der Anleitung genau und lassen Sie keinen der Schritte aus
- Nicht jeder Drucker von Brother zeigt den erfolgreichen Abschluss durch eine Nachricht ("accepted" oder "ausgeführt") nach dem Reset an
- Mit den Anleitungen kann man kompatible Toner und originale TN-3480 Toner von Brother zurücksetzen
- Bei einer Mehrfachauswahl entscheiden Sie sich für Ihren verwendeten Toner (Starter Toner / Standard Toner / Jumbo-XXL-Toner)
- Bei einer Mehrfachauswahl entscheiden Sie sich für die Farbe der Tonerkartusche oder führen den Reset für alle Farben aus (CMYK C=Cyan, M=Magenta, Y=Yellow, K=Black)

#### Anleitungen zum Brother TN-3480 Toner Reset

Hier finden Sie die passende Brother TN-3480 Toner Reset-Anleitung für Drucker von Brother. Wählen Sie Ihren Drucker aus und folgen Sie der Schritt-für-Schritt-Anleitung.

#### Brother TN-3480 Toner Reset für den Brother MFC-L-5750 DW Drucker

Um Ihr Brother Gerät HL-L-5750 DW für die manuelle Toner Erkennung zurückzusetzen (Toner Reset), gehen Sie bitte wie folgt vor:

- 1. Öffnen Sie die Frontklappe des Druckers im Home Screen
- 2. Drücken Sie für 5 Sekunden auf die Stelle, wo sich während dem Faxbetrieb die # Taste befindet
- 3. Das Reset Menü öffnet sich
- 4. Wählen Sie TNR-STD (Standard Toner, schwarz) aus
- 5. Drücken Sie nun den Home Button
- 6. Schließen Sie die Frontklappe

Damit haben Sie den Brother TN-3480 Toner oder kompatiblen Toner erfolgreich zurückgesetzt.

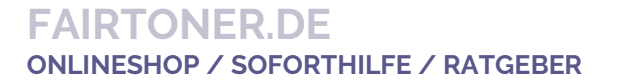

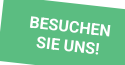

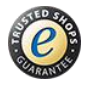

## **RESETANLEITUNG.**

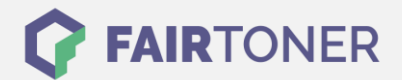

Brother TN-3480 Toner Reset für die Geräte: Brother HL-L-6400 DW Drucker, Brother HL-L-6400 DWT Drucker, Brother HL-L-6400 DWTT Drucker und Brother HL-L-6400 Series Drucker

Um Ihr Brother HL-L-6400 Gerät für die manuelle Toner Erkennung zurückzusetzen (Toner Reset), gehen Sie bitte wie folgt vor:

- 1. Schalten Sie den Drucker ein und öffnen Sie die vordere Abdeckung
- 2. Drücken Sie die "Cancel" und "Secure" Tasten gleichzeitig (nur kurz antippen)
- 3. Das Toner Reset Menü erscheint
- 4. Bestätigen Sie mit OK
- 5. Drücken Sie die Oben ▲ Taste
- 6. Schließen Sie die Abdeckung wieder
- 7. Sie können weiterdrucken wie bisher

Damit haben Sie den Brother TN-3480 Toner oder kompatiblen Toner erfolgreich zurückgesetzt.

### Brother TN-3480 Toner und weiteres Verbrauchsmaterial bei FairToner

Bei <u>FairToner</u> können Sie natürlich auch das passende Verbrauchsmaterial für Ihren Drucker kaufen. Wir führen die passenden <u>Toner</u> und <u>Trommeln</u> für Drucker von Brother und auch für viele weitere Druckerhersteller.

- Brother TN-3480 Toner
- Brother Toner
- Brother Trommeln

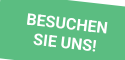

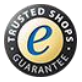